## Live rapportera en match

Genom live rapporteringen fyller du också i protokollet åt ledarna och alla som inte kan vara med på matchen hänger med i appen. I början kan det vara bra att även skriva ett manuellt protokoll.

Länken för att live rapportera kommer du att få i ett separat mail. Klicka på den länken och du hamnar rätt. Du kommer då att se inloggningssidan, bild 1. Du ska lägga in matchnummer och kontrollkod dessa hittar du enligt bild 2 på matchprotokollet.

| Bil | d | 1 |
|-----|---|---|
|     |   | _ |

| Klar      | ibis.innebandy.se      | AА   | Ç |    |       |
|-----------|------------------------|------|---|----|-------|
|           | BIS INFORMATIONSSYSTEM |      |   |    |       |
| IBI       | S Mobil Föreningskl    | ient |   |    |       |
| Inloggnir | ng                     |      |   |    |       |
| Använd    | darnamn/Matchnr        |      |   |    |       |
| Lösend    | ord/Kontrollkod        |      |   |    |       |
|           | Logga in               |      |   |    |       |
| ild 2     |                        |      |   |    |       |
|           |                        |      |   | Ut | skriv |

| Matchprotokoll Upplands IBF                 | Utskrivet: 2023-03-03 08:25<br>Frötuna IBF P-11 - Bälinge IF P12 |  |  |
|---------------------------------------------|------------------------------------------------------------------|--|--|
| Tävling: Pantamera Pojkar röd div 9 Grupp 1 | 2023-03-04 11:45 Savja Sporthall                                 |  |  |
| Matchnummer: 171224109                      | Kod vid resultatrapportering: 8025 Pub                           |  |  |
| Frötuna IBF P-11                            | Bälinge IF P12                                                   |  |  |

Från detta läge startar man matchen när det är dags. Tryck rapportera händelse när matchen startar. Bild 3

| 13 4G                | 11:40             |        | @ 74 %   |
|----------------------|-------------------|--------|----------|
| lar                  | 🔒 ibis.inneba     | ndy.se | AA C     |
|                      | BIS MENANT        | uranu  | Loggé of |
| Matchinf             | ormation          |        |          |
| Matchnr:             | 171224109         |        |          |
| Kontrollk            | od: 8025          |        |          |
| H: Frötun            | a IBF P-11        |        |          |
| B: Bäling            | e IF P12          |        |          |
| Tid: 2023            | -03-04 11:45      |        |          |
| Plats: Sā            | ja Sporthall      |        |          |
| Rapporte             | ra resultat       |        | >        |
| Rapportera händelser |                   |        | >        |
| Rapporte             | ra matchstatistik |        | >        |
|                      |                   |        |          |
|                      |                   |        |          |
| 1                    | ~                 | cî.    | 0        |

Efter att du har startat matchen kommer du att jobba utifrån den här vyn där du lägger till matchhändelse.

Bild 4

| 1 3 4G      | 11:46             | @ 74 % 🔳 i 🎽 🔼 |
|-------------|-------------------|----------------|
| Klar        | ibis.innebandy.se | AA Ĉ           |
| <           | BIS SUBDER        | Logga ut       |
|             | Avsluta period 1  |                |
| Lägg till r | natchhändelse     | >              |
| Matchhä     | ndelser           |                |
| <b>—</b> 00 | 00 Periodstart    |                |

Du registrerar den exakta tiden för händelsen och anger vilken typ av händelse t.ex. mål, utvisning, time out. Välj lag och sedan spelare. Vid utvisning ska orsaken till utvisningen anges t.ex. liggande spel. Bild 5 visar registrering av ett mål.

Bild 5

| Klar         | ibis.innebandy.se                    | AA Ĉ  | Ċ |
|--------------|--------------------------------------|-------|---|
| <            | BIS INNEBANDIS<br>INFORMATIONSSYSTEM | Spara |   |
| Period 1     |                                      | >     |   |
| Tid          |                                      |       |   |
|              | 10:20                                |       |   |
| Händelsetyp  | )                                    |       |   |
| Mål          |                                      | >     |   |
| Välj lag     |                                      |       |   |
| Frötuna IBF  | P-11                                 |       |   |
| Bälinge IF P | 12                                   | ~     |   |
| Spelare      |                                      |       |   |
| 22 -         |                                      | >     |   |
| Assisterand  | e spelare                            |       |   |
| 17 -         |                                      | >     |   |

Man kommer löpande att se resultatet. När perioden är slut tryck avsluta period. Sedan startar man nästa period. Se bild 6

Bild 6

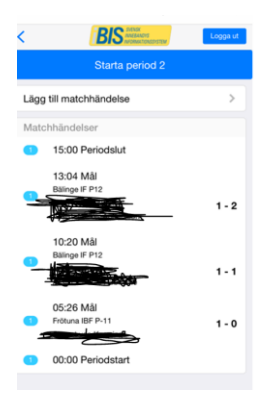